# Module SEI S2/APP1 2020 **PEPS** : Projet d'Electronique Pratique de fin de Semestre

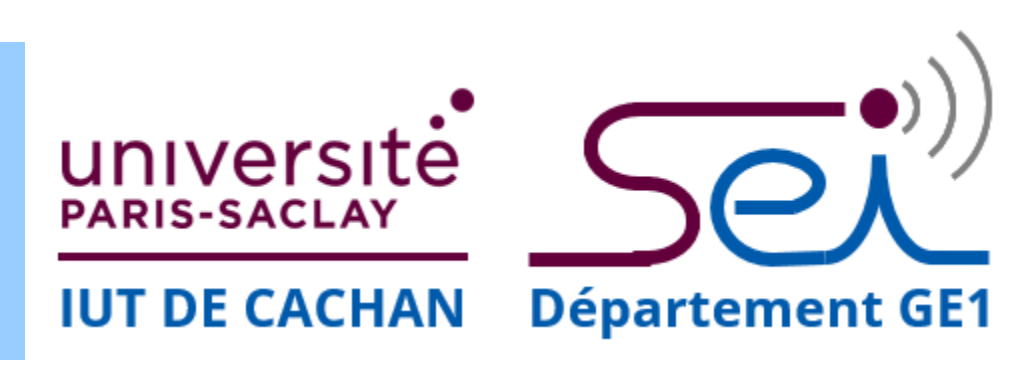

### Plan de la présentation

- 1 Objectif de la semaine de projet & contenu du kit
- 2 Présentation de l'oscilloscope & installation du logiciel
- 3 Câblage autour de la plaque d'essai & description des éléments
- 4 Mise en œuvre de l'oscilloscope et du générateur à travers son interface
- 5 Mise en œuvre de quelques montages électroniques simple

## S Formation à distance

# 🧕 DUT S2/APP1

### poujouly.net

LStéphane POUJOULY

http://poujouly.net

stephane.poujouly@universite-paris.saclay.fr
 @poujouly of @poujouly for stephane.poujouly

IUT CACHAN Département Geii1
 bd de la Div Leclerc 94230 CACHAN

### Planning prévisionnel

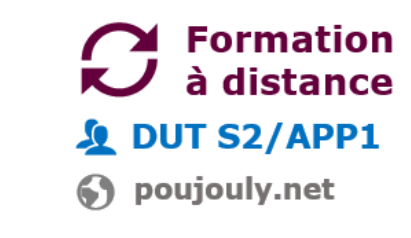

|              | S2 : AM 9h-12h                                                    | APP1 : PM 14h-17h                                              |
|--------------|-------------------------------------------------------------------|----------------------------------------------------------------|
| lun. 22 juin | Prise en main du kit & montages<br>élémentaires                   | Prise en main du kit & montages<br>élémentaires                |
| mar. 23 juin | Caractérisation de filtre du 2nd<br>ordre passe bas & passe bande | Caractérisation de filtre du 2nd ordre passe bas & passe bande |
| mer. 24 juin | Oscillateur à boucle de réaction                                  | Oscillateur astable                                            |
| jeu. 25 juin | Détecteur de tonalité : partie 1                                  | Détecteur de tonalité : partie 1                               |
| ven. 26 juin | Détecteur de tonalité : partie 2                                  | Détecteur de tonalité : partie 2                               |

### Travail Attendu

- Photo du montage
- Relevé chronogrammes
- Réponses aux questions de vos enseignants
- > Pas de compte rendu

## Concours Selfie PEPS

poujouly.net

A l'occasion de votre mise en œuvre de montage pratique en mode délocalisé, on vous propose de vous prendre en photo en mettant en scène l'une de vos réalisations. Il est possible d'utiliser quelques accessoires de votre choix et le thème pour votre mise en scène est laissé à votre imagination. Un jury composé de vos enseignants désignera les gagnants du concours :

TUn prix spécial (Surprise) sera décerné pour la meilleure photo des 15 meilleures photos

# 1 Contenu du kit

- 1 oscilloscope/générateur
  USB BITSCOPE
- 1 multimètre numérique
- 1 mini-module alimentation symétrique sur pile
- 1 mini-module interface générateur BITSCOPE
- □ 1 cordon USB
- 1 sachet de 6 cordons avec connectique Dupont
   5 cordons male/femelle
   1 cordon femelle/femelle
- 1 sachet de composants électroniques (55 pièces)
- 1 blister de 4 piles AAA
- 1 plaque d'essai

poujouly.net

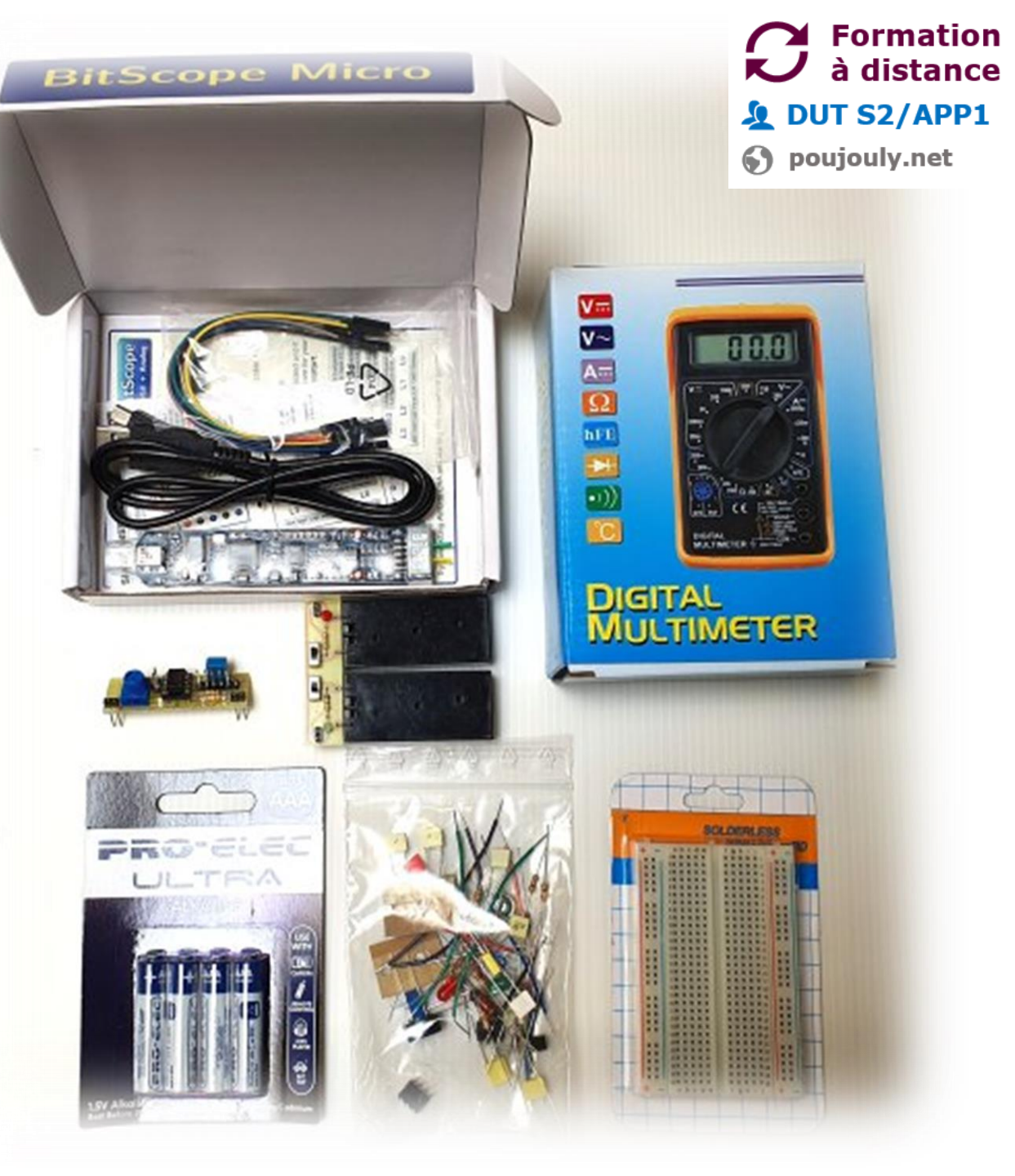

## **1** Contenu du sachet de composants

# Formation à distance

poujouly.net

| s !!<br>composant)<br>s !!<br>s !!<br>s !! |
|--------------------------------------------|
| composant)<br>s !!<br>s !!<br>s !!         |
| s !!<br>s !!<br>s !!                       |
| s !!<br>s !!                               |
| s II                                       |
|                                            |
| s !!                                       |
| repère                                     |
|                                            |
| ive                                        |
| •                                          |
| ive                                        |
|                                            |
|                                            |
|                                            |
| s !!                                       |
|                                            |
| rnevis                                     |
| rnevis                                     |
|                                            |

# 2 Présentation du module BITSCOPE

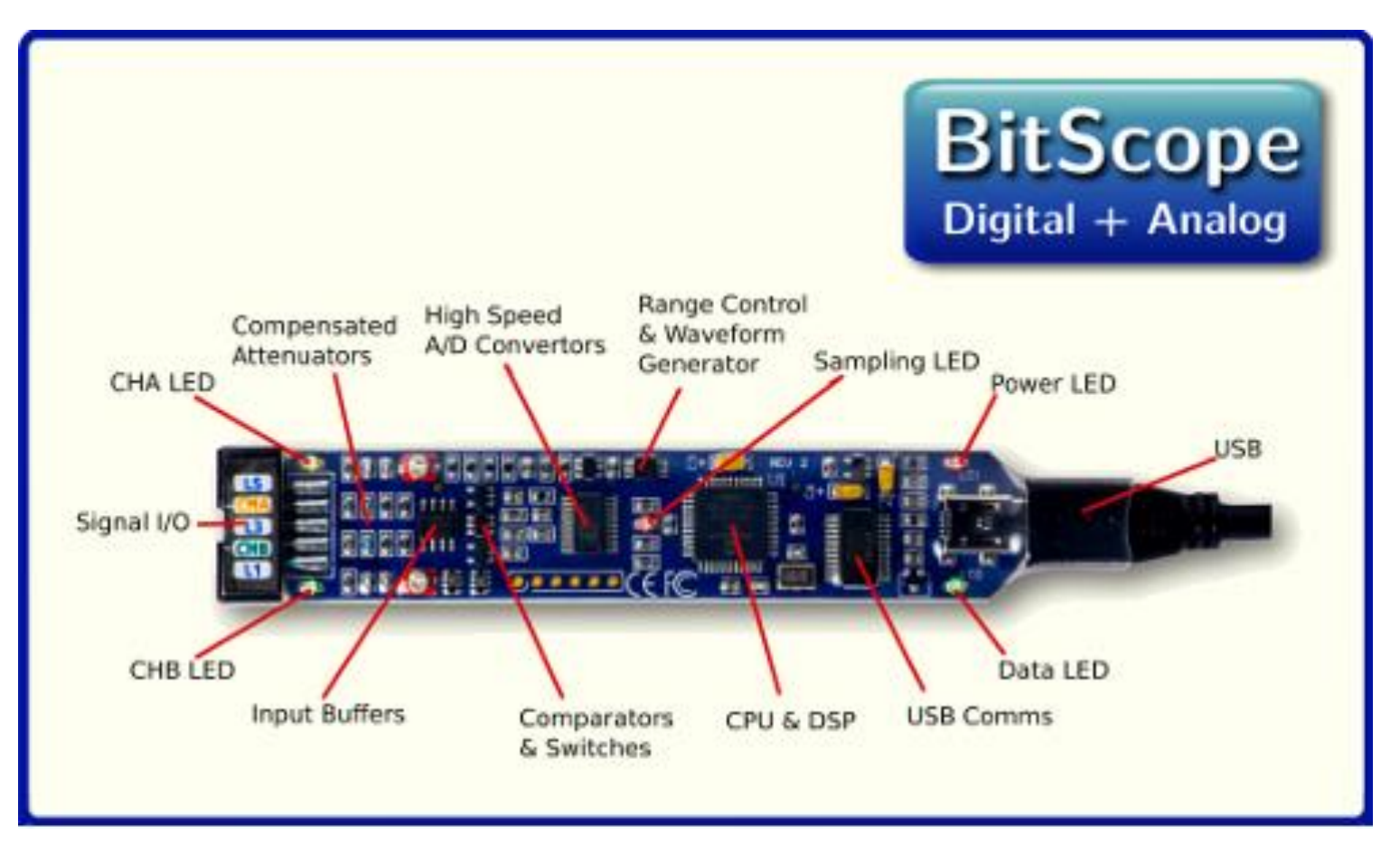

- 1. Power up **BitScope Micro** by plugging in the USB cable to a spare USB port on your Raspberry Pi, PC or Mac.
- 2. Check both the Power LED and Data LED illuminate.

BitScope Micro is now powered on, the self test has passed and it is ready for use. Download and run the BitScope software for your computer by following the instructions at bitscope.com/**start** 

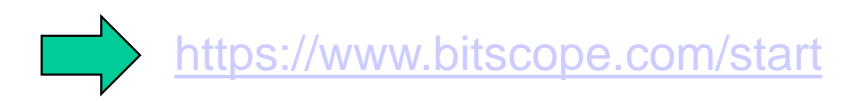

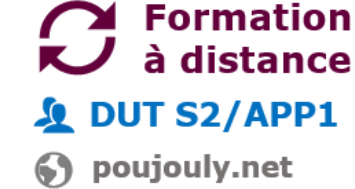

## 2 1<sup>ère</sup> Mise en œuvre basique du BITSCOPE

Formation à distance DUT S2/APP1 poujouly.net

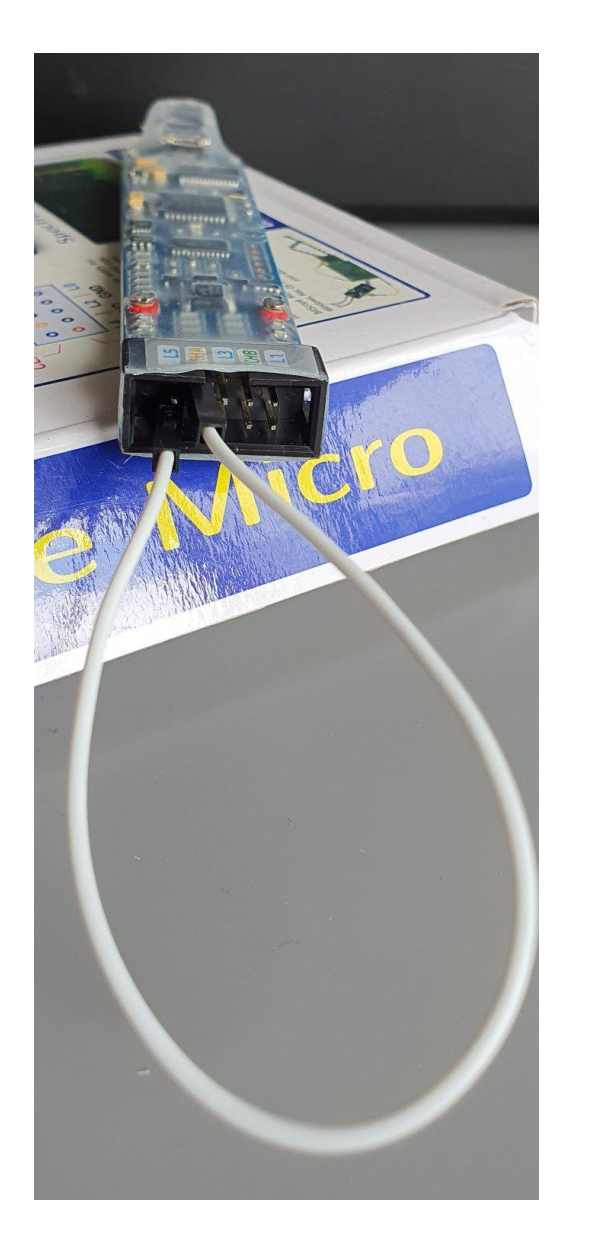

Reliez la sortie du générateur AWG/L4 sur l'entrée de l'oscilloscope CHA en utilisant l'unique cordon femelle / femelle

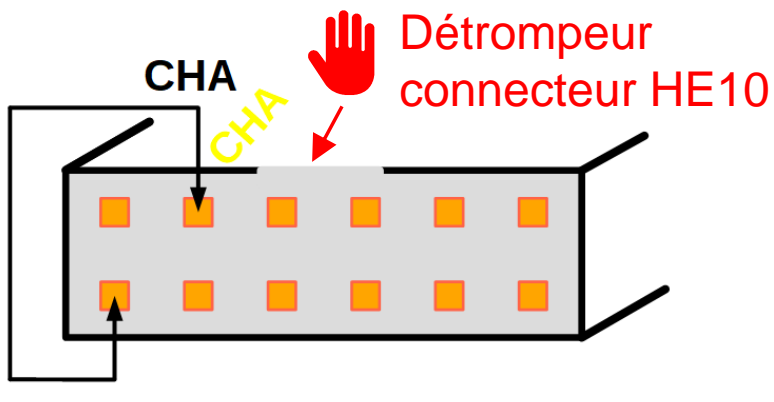

#### AWG/L4

Configurer le générateur et vérifier que le signal est correctement observé sur la voie CHA de l'oscilloscope.

# 1<sup>ère</sup> Mise en œuvre basique du BITSCOPE

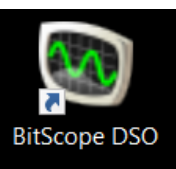

**()** poujouly.net

2

#### <sup>1</sup>/<sub>2</sub> Lancez l'application BitScope DSO.

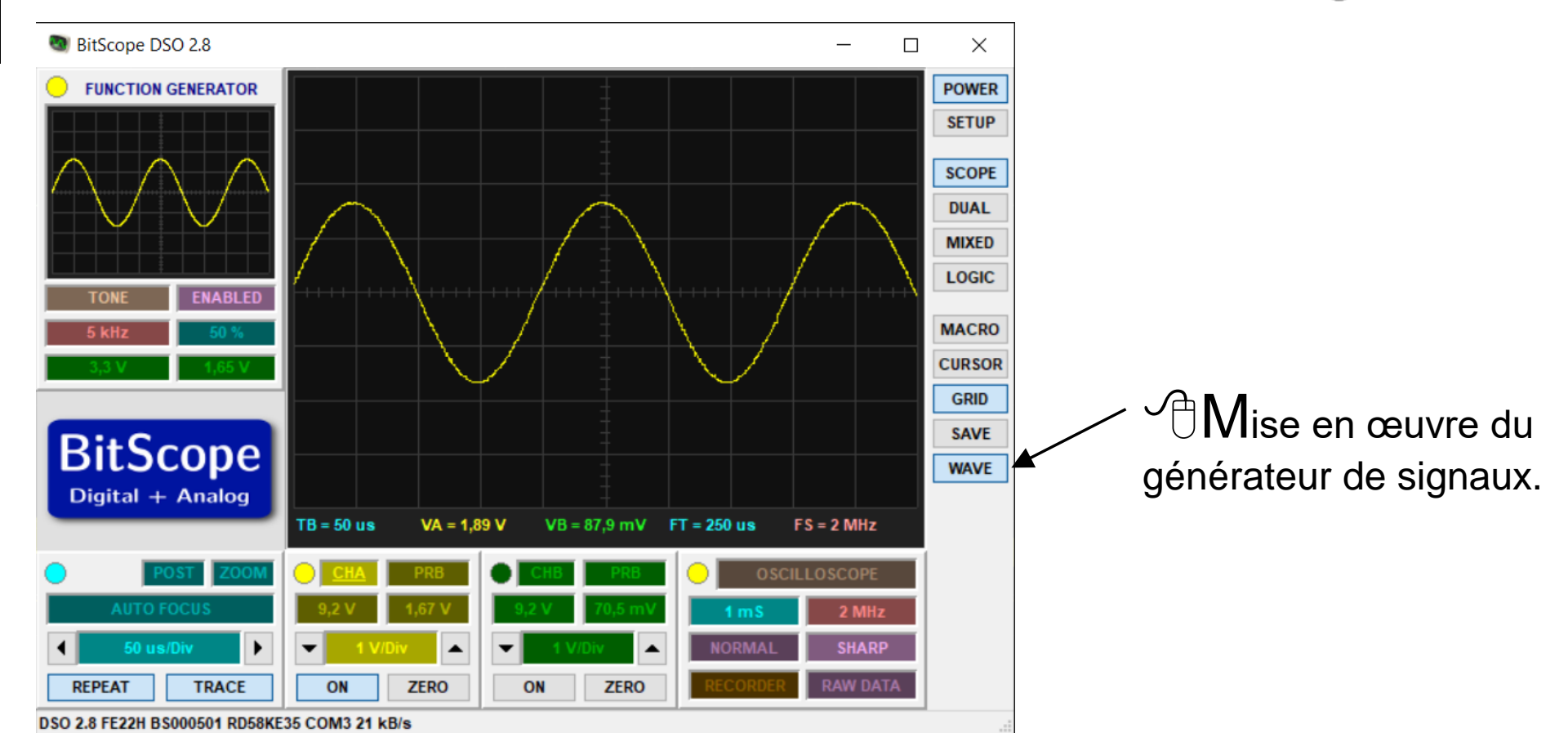

Pour changer la fréquence rapidement un simple clic droit de souris sur l'indication des fréquences. Pour changer finement, pointer l'indicateur et un clic gauche suivi d'un déplacement de souris à gauche et droite permet de diminuer ou augmenter finement la fréquence. Pour l'amplitude il s'agit de la même manip mais sur une échelle verticale (haut & bas). L'amplitude maximale est de 3,3V.

#### PEPS : Présentation générale & 1<sup>ère</sup> mise en œuvre

Formation

à distance

🗴 DUT S2/APP1

poujouly.net

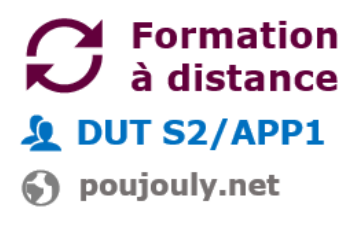

### **▲** Respect de la photo et du câblage sur les lignes bleu & rouge

### Interface générateur

#### Alimentation symétrique sur pile

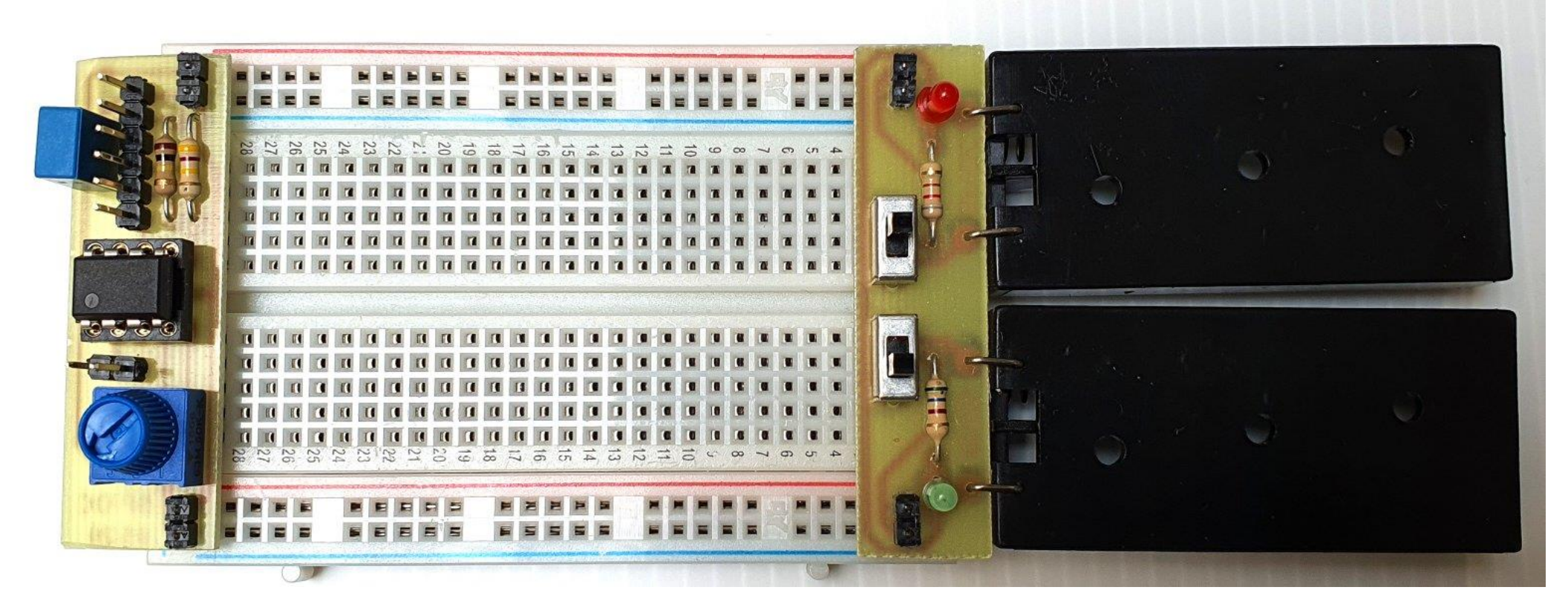

## **3** Alimentation symétrique sur pile

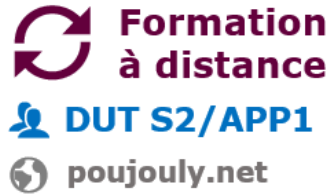

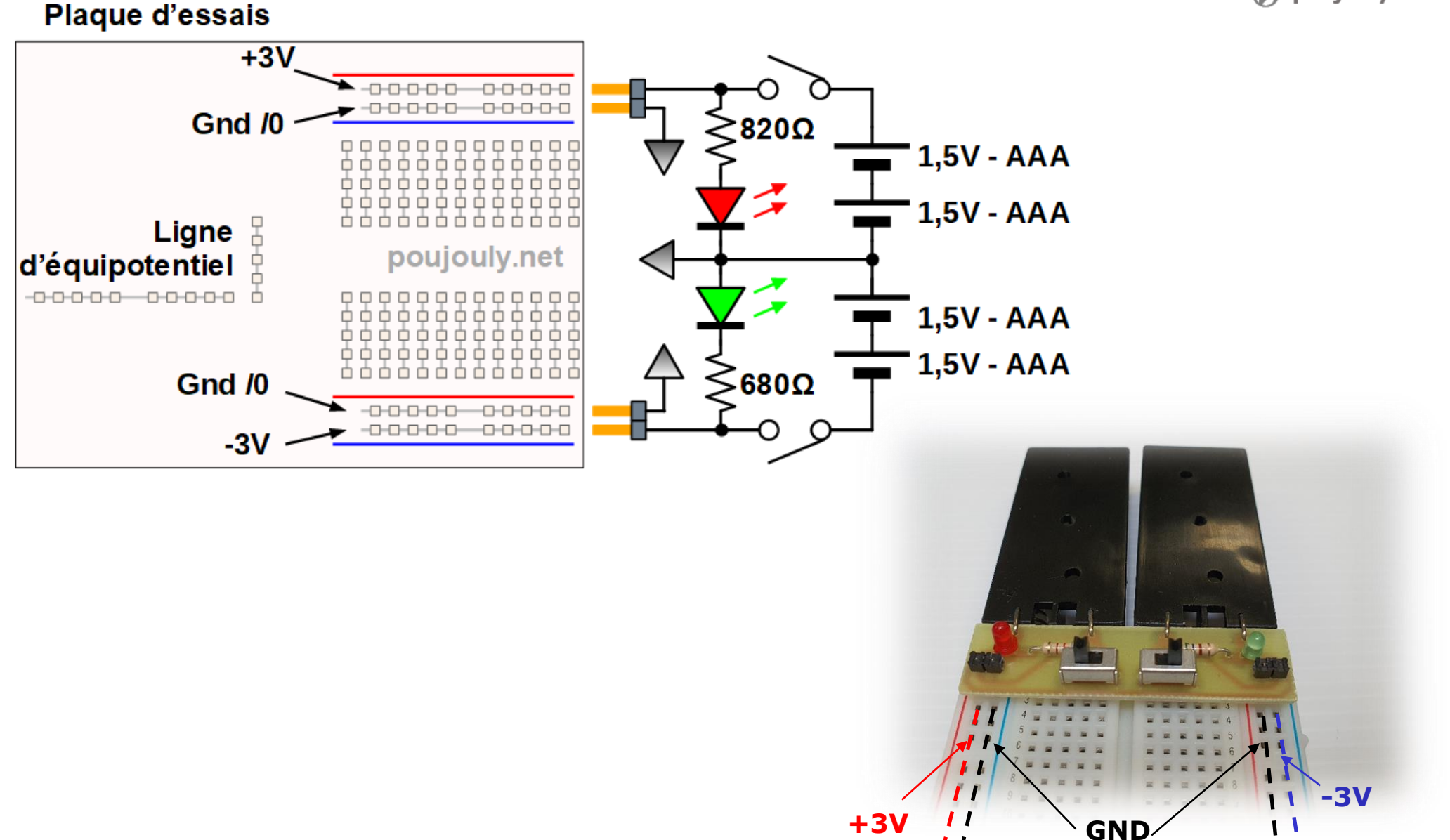

| |

• 1

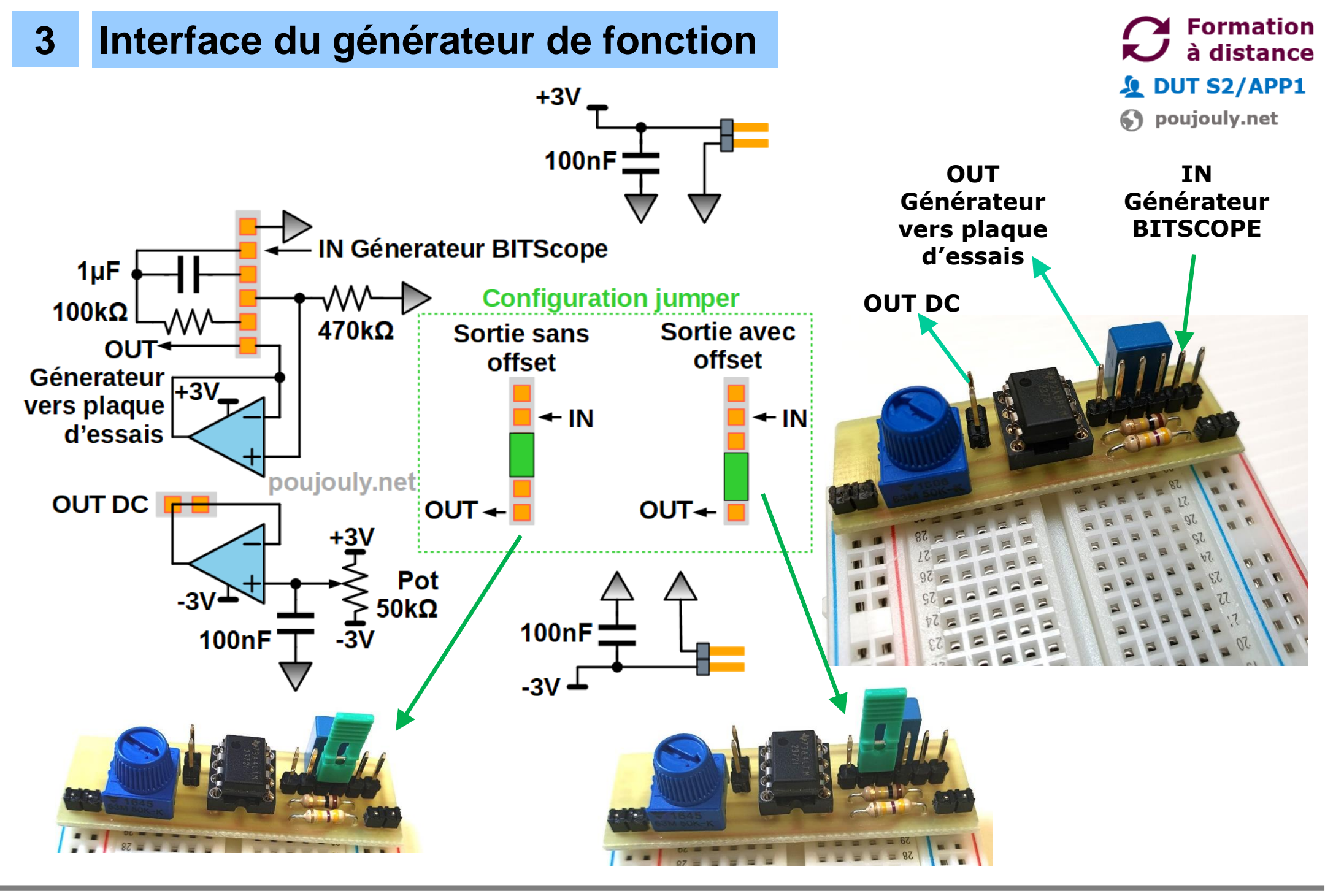

PEPS : Présentation générale & 1<sup>ère</sup> mise en œuvre

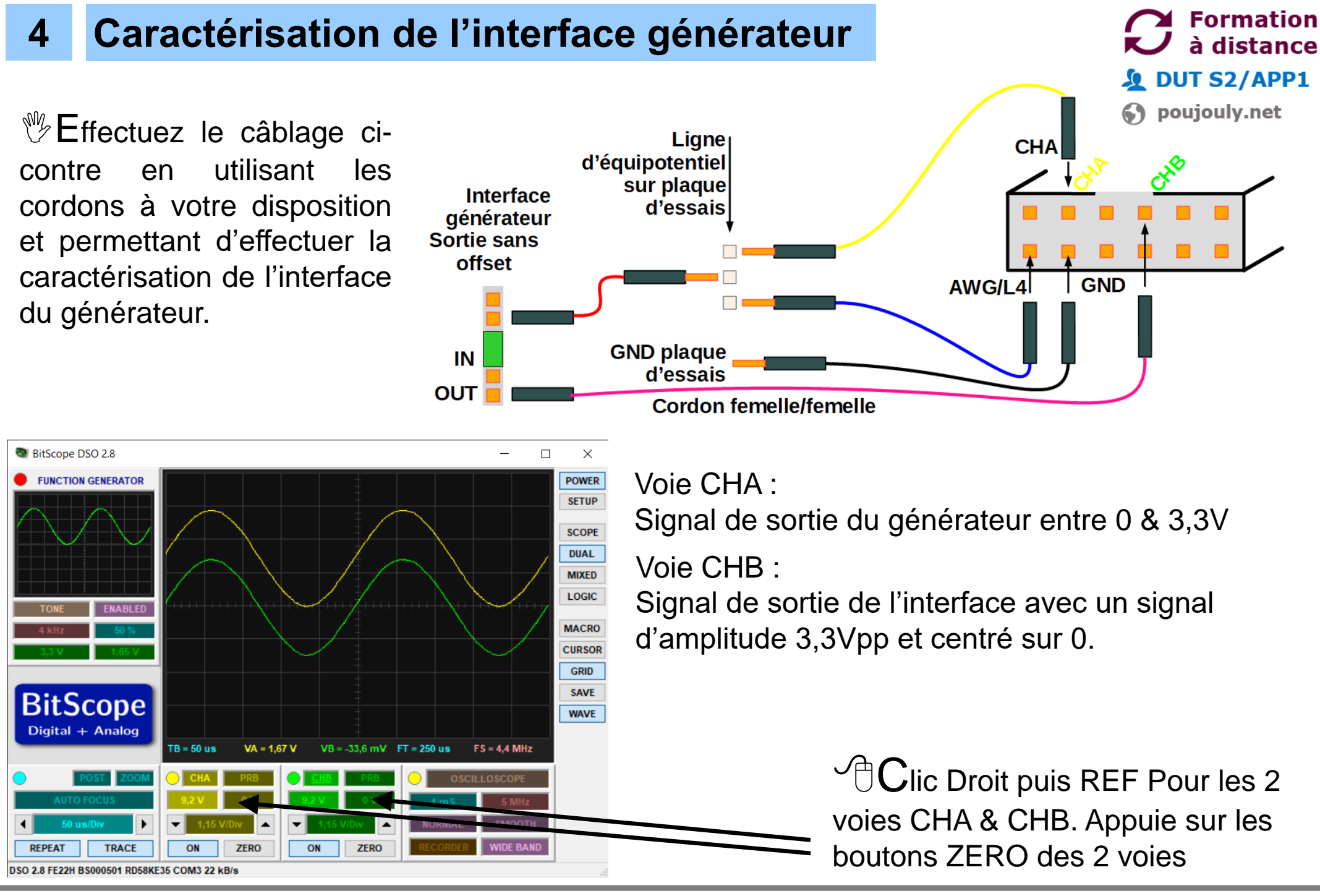

#### poujouly.net

#### PEPS : Présentation générale & 1<sup>ère</sup> mise en œuvre

## 4 Pour la suite des caractérisations

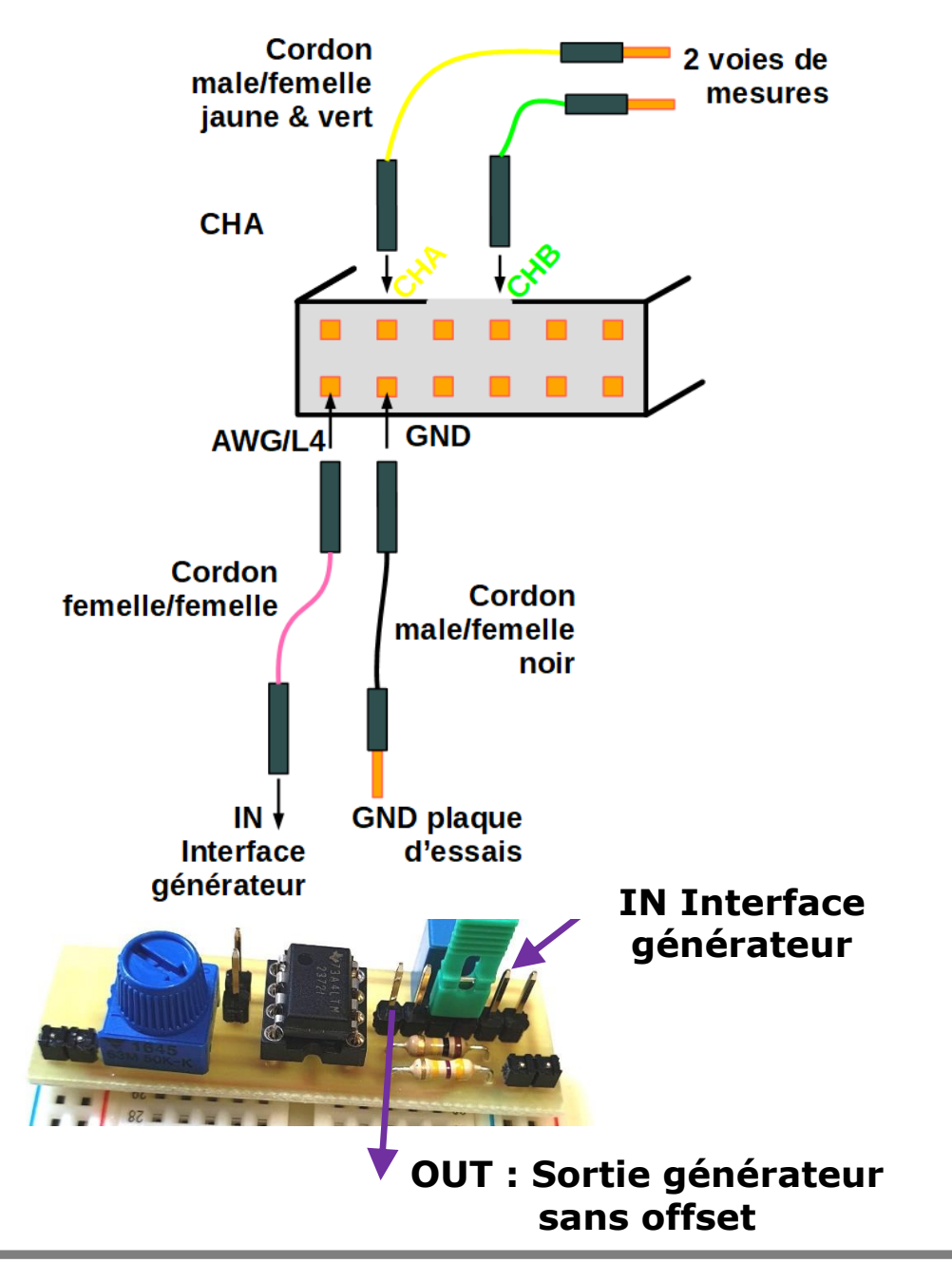

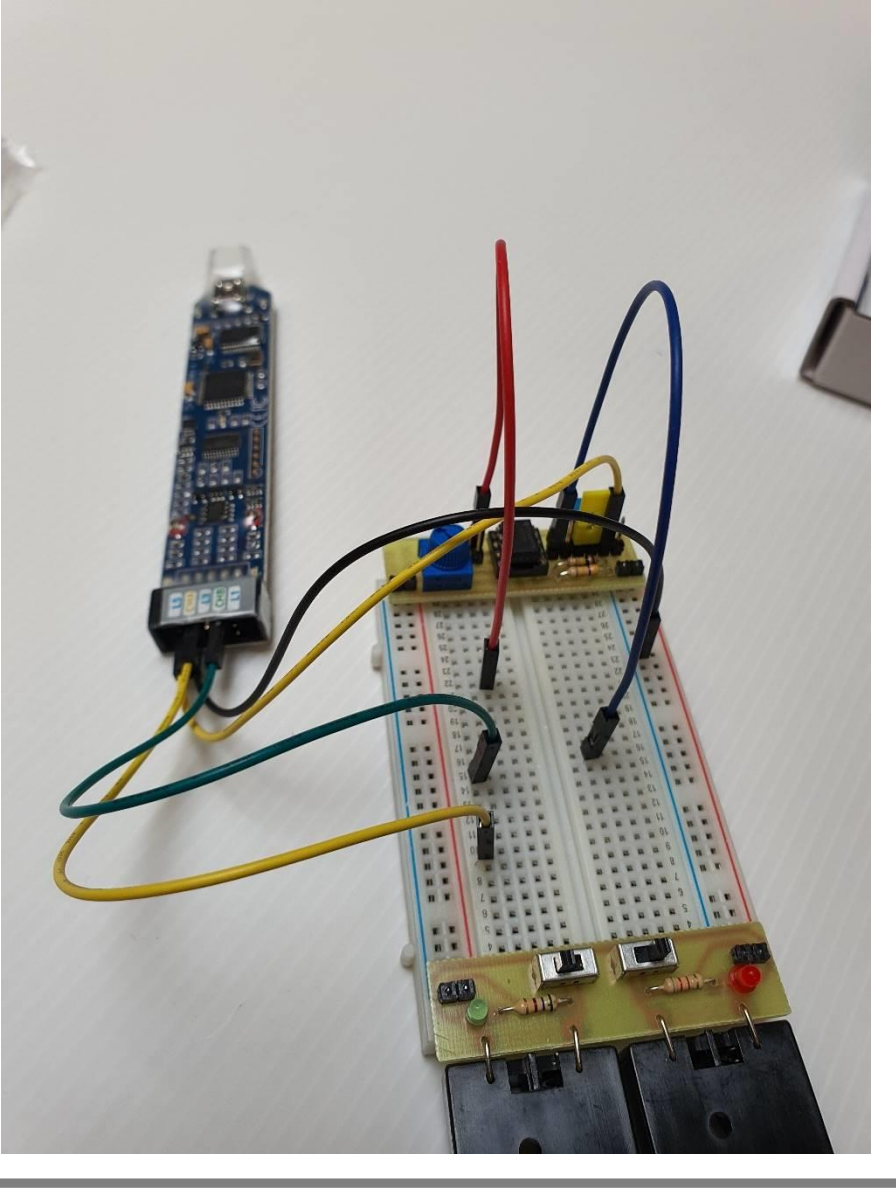

#### Formation à distance DUT S2/APP1 poujouly.net

**poujouly.net** 

PEPS : Présentation générale & 1<sup>ère</sup> mise en œuvre

#### 5 Réalisation d'un premier montage simple

-3V

#### à distance **DUT S2/APP1 Brochage TLV2372** Un amplificateur inverseur Vue de dessus poujouly.net **R2** Vdd $\Lambda\Lambda/$ Alimentation symétrique : **R1** Vdd = +3V Vee= -3V TLV2372 Alimentation simple : Vdd = +3V Vee= GND (0V) Ε Point de S repère Vee +3VEffectuez le câblage du montage amplificateur inverseur avec $R1 = 10k\Omega$ et R2 = $33k\Omega$ ₩J. Proposez une caractérisation en appliquant sur l'entrée du montage un signal sinusoïdal sans offset d'amplitude 0,5Vpp et de fréquence 2kHz par exemple. Prenez une photo de votre montage sur plaque d'essais et une copie d'écran de votre oscilloscope pour validation.

poujouly.net

 $\checkmark$ 

Formation

## 5 Un filtre passe bas RC avec amplification

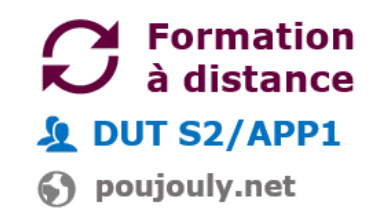

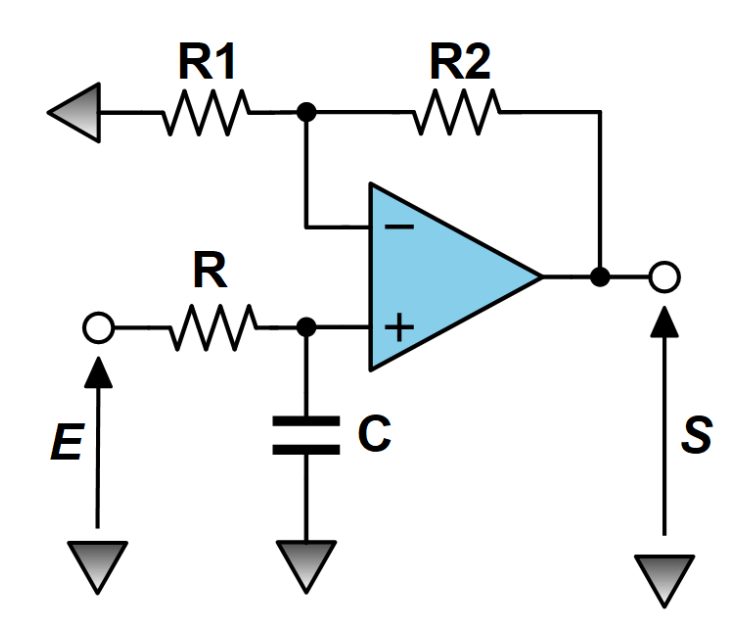

poujouly.net

Effectuez une simulation LTSpice de ce montage en traçant son diagramme de Bode. On donne les éléments suivants : R1=10kΩ R2=10kΩ R=47kΩ et C=2,2nF

Justifier la valeur de la fréquence de coupure et le gain maximum de ce filtre.

Effectuez le câblage du filtre passe sur la plaque d'essais

Proposez une caractérisation en appliquant sur l'entrée du montage un signal sinusoïdal sans offset d'amplitude 0,5Vpp. En variant la fréquence déterminer la fréquence de coupure et le gain maximum de ce filtre.

Prenez une photo de votre montage sur plaque d'essais et une copie d'écran de votre oscilloscope pour validation.